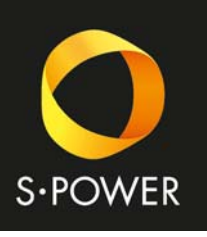

## Sluneční energie pro vaši budoucnost

## Připojení střídačů Goodwe k síti Wi-Fi

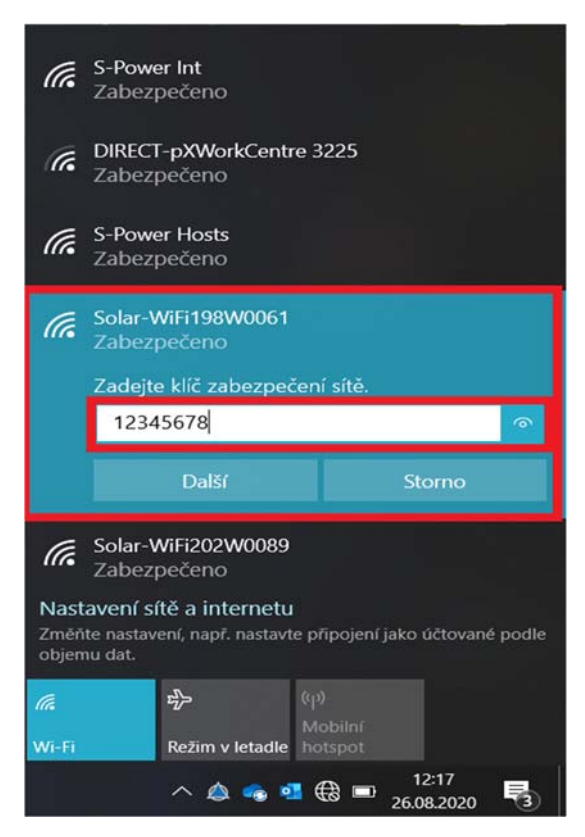

Otevřete nastavení Wi-Fi ve vašem počítači nebo chytrém telefonu Vyhledejte síť s názvem <u>Solar-WiFi</u> a připojte se Klíč k síti je nastaven výchozí <u>12345678</u>

| Nová karta                                                                                                    | x +                                                                                                    |                                    |        |   |                                                                                                    |       | - | 3 ) |
|----------------------------------------------------------------------------------------------------|----------------------------------------------------------------------------------------------------|------------------------------------|--------|---|----------------------------------------------------------------------------------------------------|-------|---|-----|
| - > O                                                                                                    | € 10.10.100.253                                                                                                    |                                    |        |   |                                                                                                    | *     | 6 | 8 - |
| Na panel Oblibene polo                                                                                                    | € 10.10.100.253                                                                                                    |                                    |        |   |                                                                                                    | 2     |   |     |
|                                                                                                    |                                                                                                    |                                    |        |   |                                                                                                    |       |   |     |
|                                                                                                    | 77                                                                                                    |                                    |        |   |                                                                                                    |       |   |     |
|                                                                                                    | 1                                                                                                    |                                    |        |   |                                                                                                    |       |   |     |
|                                                                                                    |                                                                                                    | Vyhledat nebo zadat webovou adresu |        | Q |                                                                                                    |       |   |     |
| and the second second se                                                                                                    |                                                                                                    |                                    |        |   |                                                                                                    |       |   | -   |
| and the second                                                                                                    | A CONTRACTOR                                                                                                    |                                    |        |   | and the second second sec | ar se |   |     |
| 1 Leve                                                                                                    | e                                                                                                    |                                    |        |   | Children of the second                                                                                                    |       |   |     |
|                                                                                                    |                                                                                                    | and a fail of the local data       | -      |   | and the                                                                                                    |       |   |     |
|                                                                                                    | igni di alla cita                                                                                                    |                                    |        | - | A COLORED OF THE OWNER OF THE OWNER OWNER OF THE OWNER OWNER OWNER OF THE OWNER OWNER OWNER OWNER OWNER OWNER OWNER OWNER OWNER OWNER OWNER OWNER OWNER OWNER OWNER OWNER OWNER OWNER OWNER OWNER OWNER OWNER OWNER OWNER OWNER OWNER OWNER OWNE OWNER OWNER OWNER OWNER OWNER OWNER OWNER OWNER OWNER OWNER OWNER OWNER OWNER OWNER OWNER OWNER OWNER OWNER OWNER OWNER OWNE                                                                                                    |       |   |     |
|                                                                                                    | and the second second s |                                    |        |   | - CONTRACTOR                                                                                                    |       |   |     |
|                                                                                                    |                                                                                                    |                                    |        |   |                                                                                                    |       |   |     |
|                                                                                                    | No. of Concession, Name                                                                                                    |                                    |        |   |                                                                                                    |       |   |     |
| Contraction of the local division of the local division of the loc |                                                                                                    |                                    | 1 Cale |   |                                                                                                    |       |   |     |
|                                                                                                    |                                                                                                    |                                    |        |   |                                                                                                    |       |   |     |

Otevřete internetový prohlížeč Do vyhledávání zadejte adresu <u>10.10.100.253</u>

S-POWER Energies, s.r.o. Tělovýchovná 1076, 155 00 Praha – Řeporyje

Tel.: +420 222 701 258 E-mail: info@s-power.cz IČ: 05192242, DIČ: CZ05192242

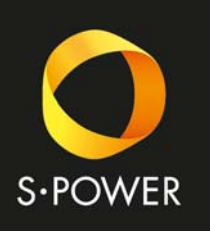

## Sluneční energie pro vaši budoucnost

| C 10.10100253 × +                | - 0 X                                                                                                    | Po zadání adresy vyskočí přihlašovací okno                                                                            |
|----------------------------------|----------------------------------------------------------------------------------------------------|----------------------------------------------------------------------------------------------------|
| ← → Ů © 1010120255               | た 庄 臣 道 …<br>Příhlate se, abyte ziská přistup k tomuto webu<br>Autorose práciolne zučeno tez (7/10.110.22.3<br>146 přoperi Komuto webu enz zácepstené.<br>USomtka jene: udnin<br>Helo: 「(admín)<br>Pritouter: 2008                                                                                                    | Uživatelské Jméno: <u>admin</u><br>Heslo: <u>admin</u>                                                                |
| Wizard<br>Advanced<br>Management | Price information   Immute version V.0.38   AC address 900830359555   More design 900830359555   Silo Solar-WiF198W0001   Padress 10.10.10.0233   More SSIO Solar-WiF198W0001   Roder SSIO Solar-WiF198W0001   Roder SSIO Solar-WiF198W0001   Roder SSIO Banu-in2   Roder SSIO WFL_Bun-in2   Roder SSIO WFL_Bun-in2   Acture Password WFL_Bun-in2   More Solar-Wirt exist, or signal is too weak, or password is incorrect.   Help: Wizard will help you to complete setting within one minute. | Na úvodní stránce přepněte jazyk na angličtinu<br>Poté klikněte na <u>Start Setup</u>                                 |
| Wizard<br>Advanced<br>Management | 中文」English   Please select your current wireless network: <u>SSID * Power Hosts 0 * WPA2PSK/AES 06 6 13 3       <u>Spower Hosts 0 * WPA2PSK/AES 06 6 13 3       Spower Int 0 * 000000 * WPA2PSK/AES 06 6 13       <u>Spower Int 0 * 000000 * WPA2PSK/AES 06 6 6 10       <u>Spower Int 0 * 000000 * WPA2PSK/AES 06 6 6 13       Spower Int 0 * 000000 * 000000 * 000000 * 000000   </u></u></u></u>                                                                                             | V nabídce se objeví dostupné sítě v okolí<br>Vyberte síť, ke které chcete střídač připojit<br>Klikněte na <u>Next</u> |

2/3

Next

Back

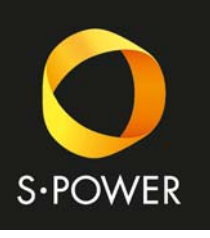

## Sluneční energie pro vaši budoucnost

|             |                                                                                                    |                           | 中文   Er     |  |  |  |
|-------------|----------------------------------------------------------------------------------------------------|---------------------------|-------------|--|--|--|
|             | Add wireless network manual                                                                                             | lv:                       |             |  |  |  |
| Wizard      |                                                                                                    | .,.                       |             |  |  |  |
| Advanced    | Network name (SSID)                                                                                                    | S-Power Hosts             |             |  |  |  |
| Auvanceu    | Encryption method                                                                                                    | WPA2-PSK                  | ~           |  |  |  |
| vianagement | Encryption algorithm                                                                                                    | AES                       | ~           |  |  |  |
|             | Please enter the wireless network password:                                                                             |                           |             |  |  |  |
|             | Password                                                                                                    | [                         | <u>م</u>    |  |  |  |
|             |                                                                                                    | Show psk                  |             |  |  |  |
|             |                                                                                                    |                           |             |  |  |  |
|             |                                                                                                    |                           | 中文   Englis |  |  |  |
|             | Save success!                                                                                                    |                           |             |  |  |  |
| Wizard      | 0010 0000001                                                                                                    |                           |             |  |  |  |
| Advanced    | The current configurati                                                                                                 | on will take effect after | restart.    |  |  |  |
| Management  | If you still need to configure the other pages of<br>information, please go to complete your required<br>configuration. |                           |             |  |  |  |
|             | oorniguratorn                                                                                                    |                           |             |  |  |  |

Confirm to complete ?

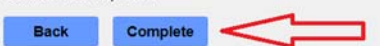

Zadejte heslo sítě, ke které chcete střídač připojit Klikněte na <u>Next</u>

Po zápisu dat se Solar-WiFi restartuje a je hotovo

3/3